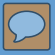

Delegate Agency iSupplier (eProcurement) Training Material

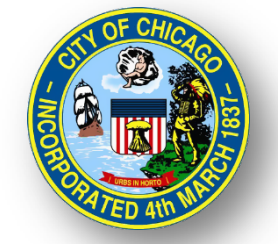

# CITY OF CHICAGO DELEGATE AGENCY

### iSupplier (eProcurement) Workshop

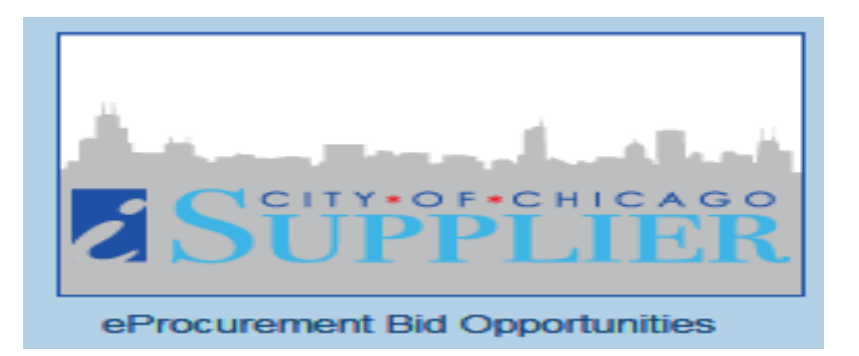

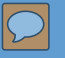

### Agenda

Welcome and Introduction

Overview of iSupplier (eProc)

iSupplier Registration
 Updating Organizational Information
 Uploading Documentation

\*RFP ('Creating a Quote') and Invoice Creation - Walk Through

- View Admin Portal and Uploading Attachments
- View Orders and Releases
- Invoice Creation/Vouchering
- View Payments

### What is iSupplier (eProcurement)?

• <u>Effective: October 1, 2017</u>

- New <u>Real-Time</u> Online Purchasing System with Data Export
- Replaces Existing Processes and Systems
- **<u>Required</u>** for Doing Business with City of Chicago
- Full Service System Allows Agencies to:

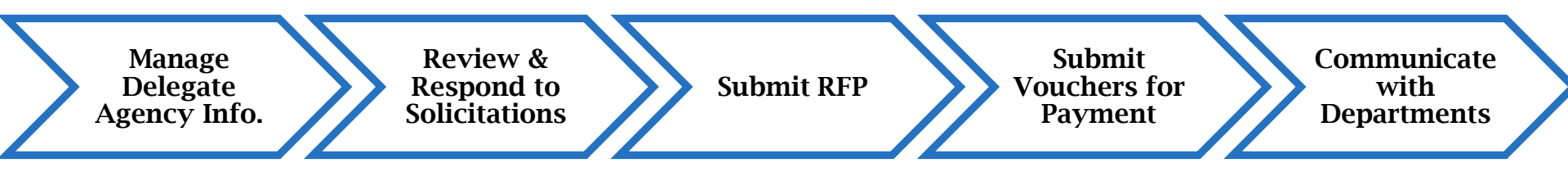

### General Functions and Roles

**Delegate Agency** 

DPS

OBM

Register Organization Maintain Organization Information in iSupplier Research RFP Solicitations and Submit Proposals Create and Submit Payment Requests

Register Delegate Agencies in iSupplier

Manage Delegate Agency eProcurement Process Provide Technical Assistance and Training

Delegate Department

Finance

Develop and Manage RFPs and Programs Provide Program-Specific Technical Assistance and Training Review Vouchers for Processing

**Process Payments** 

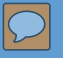

### Navigating the iSupplier Site

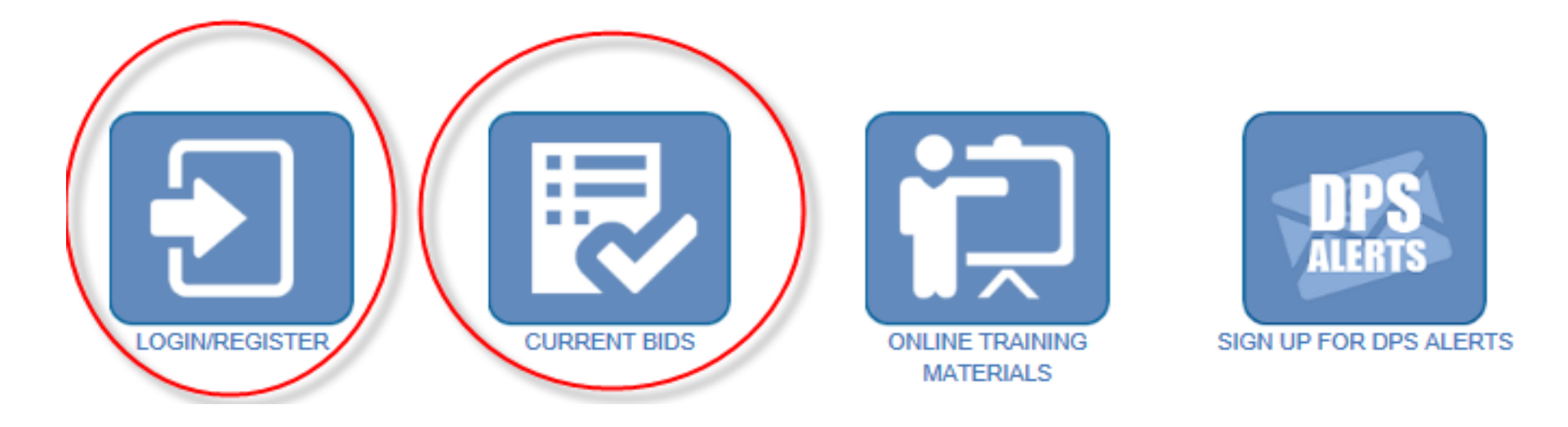

6

### Registration and Requirements

#### All vendors must have:

- Federal Employer Identification Number (FEIN)
- IRS W9 for registration and confirmation of vendor business information.
- Vendor Names <u>MUST MATCH</u> Articles of Incorporation

New Delegates and Existing Delegate Agencies

https://www.cityofchicago.org/city/en/depts/dps/isupplier/v endor-registration.htmli

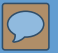

#### Existing City of Chicago Vendors

If your business has previously registered with the City, had a contract (excluding sut should follow the process directly below. The following are **NOT** included in this group

- Vendors who have only had contracts with Sister Agencies, as opposed to with Agencies would not qualify for previous registration with the City of Chicago:
  - Chicago City Colleges
  - Chicago Housing Authority
  - Chicago Park District
  - Chicago Public Schools
  - Chicago Transit Authority
  - Metropolitan Pier & Exposition Authority (MPEA)
  - Public Building Commission
- · Vendors who have done business only with Cook County, but not with the City

In order to register your business in the City of Chicago iSupplier Portal, you will need the subject "Request an iSupplier Invitation", or click on the button below. Within the the City that provides a link to the iSupplier website and instructions for filling out and

#### REQUEST ISUPPLIER INVITATION

How to register after receiving registration invitation

#### New Vendors with the City of Chicago

Vendors who have never previously registered with the City of Chicago, never receiv contract with the City of Chicago should follow this process. Click the New Vendor Re page in the iSupplier Portal where you can complete the process.

If during registration you receive an error message stating that a supplier with the sar business already has a City vendor number and you should follow the above "Regist

#### NEW VENDOR REGISTRATION

How to Register

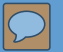

8

#### NEW USER REGISTRATION ONLY

| Company Details                                                        |                                                                                                    |
|------------------------------------------------------------------------|----------------------------------------------------------------------------------------------------|
| At least one tax id is required to be able to complete the registratio | n request.                                                                                                    |
| * Company Name                                                         |                                                                                                    |
| Tax Country                                                            | Where provided, the tax country will be used to validate the format of the Tax Registration Number and/or Taxpayer ID. |
| FEIN                                                                   |                                                                                                    |
|                                                                        | Format: XX-XXXXXXX                                                                                                    |
| DUNS Number                                                            |                                                                                                    |
|                                                                        |                                                                                                    |
| Contact Information                                                    |                                                                                                    |
| At least one contact is required for your company. Additional contac   | ts may be added on the next page.                                                                                      |
| * Email                                                                |                                                                                                    |
| * First Name                                                           |                                                                                                    |
| * Last Name                                                            |                                                                                                    |
| * Phone Area Code                                                      |                                                                                                    |
| * Phone Number                                                         |                                                                                                    |
| Dhana Estancian                                                        | Format: XXX-XXXX                                                                                                    |
| Phone Extension                                                        |                                                                                                    |
| <ul> <li>Add Attachments</li> <li>Users will receive the</li> </ul>    | 9                                                                                                    |

# ISUPPLIER PORTAL OVERVIEW

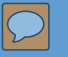

### Login

• Self Management – Password Resets

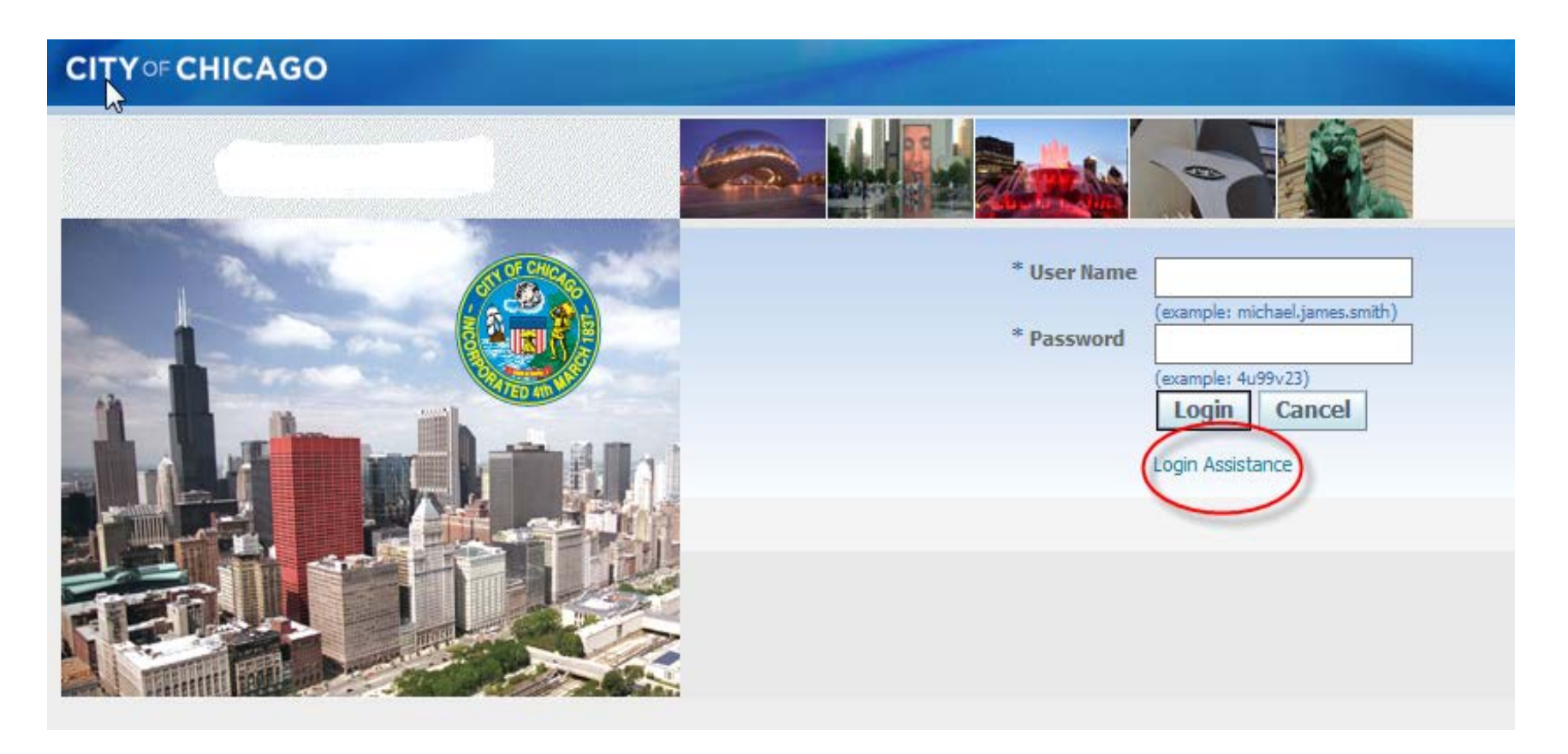

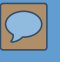

### iSupplier Homepage

#### Main Menu:

- 1 Invoice Creation
  - Contracts
  - View Payments and Create Vouchers
- 2 Respond to RFP

#### Worklist:

- RFP Draft
- Online Messaging
- Addendum Updates/Notification

| CITY OF CHICAGO E-Business Suite: SA                                                                                                  | PPHIRE                                                                                                    |                               |                        |            |               |
|----------------------------------------------------------------------------------------------------|----------------------------------------------------------------------------------------------------|-------------------------------|------------------------|------------|---------------|
| Interprise Search All                                                                                                    |                                                                                                    | Go                            | Sear                   | ch Resu    | lts Display P |
| Oracle Applications Home Page                                                                                                    |                                                                                                    |                               |                        |            |               |
| Main Menu<br>Personalize                                                                                                    | Worklist                                                                                                    |                               |                        | Fu         | ll List       |
| City of Chicago iSupplier Portal with                                                                                                 | From                                                                                                    | Туре                          | Subject                | Sent       | Due           |
| Invoice Creation 1                                                                                                    | There are no notifications in this view.                                                                        |                               |                        |            |               |
| <ul> <li>Home Page</li> <li>City of Chicago Online Bidding</li> <li>Sourcing</li> <li>Sourcing Home Page</li> <li>Worklist</li> </ul> | ✓ TIP <u>Vacation Rules</u> - Redirect or auto-respon<br>✓ TIP <u>Worklist Access</u> - Specify which users can | nd to notifica<br>an view and | ations.<br>act upon yo | our notifi | cations.      |

#### **iSupplier Portal**

- Home: Main Menu
- Orders: All History of Approved Contracts and Releases (Real-time)
- Admin: Agency Contact Information, Addresses, and Document Uploads
- Finance: View Vouchers, View Payments, and Create Invoices (Real-time)

| CITY OF CHICAGO iSupplier Portal    |           |
|-------------------------------------|-----------|
| Home Orders Shipments Admin Finance |           |
| Search PO Number 🔽 Go               |           |
| Notifications                       |           |
|                                     | Full List |

\*Actual Copies of Contract and Payment Information are Only Available for Items Initiated in iSupplier (eProcurement)

#### **Admin Portal**

| CITY OF CHICAG                                                                                                  | O iSupplier Portal                                                                                                    |                                                                  |                                      | n Navigator '   | 🔻 🔒 Favorites '             |                                | Home                     | Logout Preferences       |
|----------------------------------------------------------------------------------------------------|----------------------------------------------------------------------------------------------------|------------------------------------------------------------------|--------------------------------------|-----------------|-----------------------------|--------------------------------|--------------------------|--------------------------|
| Home Orders Ship<br>Profile Management<br>General<br>Company Profile<br>Organization<br>Address Book<br>Contact | General<br>General<br>Organization Na<br>Supplier Num<br>A<br>Parent Supplier Nam<br>Parent Supplier Num                                                                                                    | me <b>Chicago Te</b> s<br>per <b>1021758</b><br>ias<br>me<br>per | st Vendor                            |                 | DUN<br>Country of Tax Re    | 5 Number<br>FEIN<br>gistration | 1234567890<br>12-4356789 | ,                        |
| Directory                                                                                                    | Attachments                                                                                                    |                                                                  |                                      |                 |                             |                                |                          |                          |
|                                                                                                    | Search Note that the search is case insensitive Title Title | Go<br>Type Descripti<br>File General Li                          | on Category<br>ability From Supplier | Last Updated By | Last Updated<br>29-Sep-2017 | Usage<br>One-Time              | Update De                | elete Publish to Catalog |

#### **General Requirements**

All Delegate Agencies are required to upload and maintain an active status for the following documents in the iSupplier portal:

Articles of Incorporation

Insurance
SAM Registration Status
State Good Standing Letter
Board of Directors

Financial Statements (updated annually)

Most Recent Audit Information
Signature Authorizations

Cost Allocation Plan *(if indirect cost is included)*

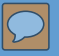

#### Orders - Contract and Release History

| Home   | Orders         | Shi      | pments Admin             | Finance                     |                                                                        |                      |          |            | 1      |
|--------|----------------|----------|--------------------------|-----------------------------|------------------------------------------------------------------------|----------------------|----------|------------|--------|
| Purcha | ase Orders     |          | Agreements   Pu          | rchase History 📋 Wo         | ork Confirmations                                                      |                      |          |            |        |
| Purcha | ase Orders     |          |                          |                             |                                                                        |                      |          |            |        |
|        |                |          | $\searrow$               |                             |                                                                        |                      |          |            |        |
| View   | S              |          |                          |                             |                                                                        |                      |          |            |        |
| Viev   | W All Purc     | hase     | Orders                   | GO                          | C                                                                      | Data Export          | Avai     | lable      |        |
| Select | t Order:       | Ackr     | nowledge View            | Change History              |                                                                        |                      |          |            | ا ک    |
| Select | PO<br>t Number | Rev      | Operating Unit           | Document Type               | Description                                                            | Order Date           | Currency | Amount     | Status |
| 0      | <u>58759</u>   | <u>0</u> | CITY OF CHICAGO -<br>GRE | Global Blanket<br>Agreement | Benefits Assistance Services for Seniors                               | 13-Jun-2017 15:10:57 | USD      | 250,000.00 | Open   |
| 0      | <u>58755</u>   | <u>0</u> | CITY OF CHICAGO -<br>GRE | Global Blanket<br>Agreement | Benefits Assistance Services for Seniors                               | 13-Jun-2017 14:59:24 | USD      | 250,000.00 | Open   |
| 0      | <u>55403</u>   | <u>0</u> | CITY OF CHICAGO -<br>GRE | Standard PO                 |                                                                        | 20-Mar-2017 16:59:13 | USD      | 2,000.00   | Closed |
| 0      | <u>43982-1</u> | <u>0</u> | CITY OF CHICAGO -<br>GRE | Blanket Release             | CORP - YOUTH SERVICES - OUT OF SCHOOL TIME<br>PROGRAMMING - YEAR ROUND | 28-Feb-2017 17:28:56 | USD      | 39,000.00  | Open   |

#### **Finance - View Payments**

| Create Invoi    | ices   Viev                                                       | / Invoices     | View Payments          |                   |            |                     |            |  |  |
|-----------------|-------------------------------------------------------------------|----------------|------------------------|-------------------|------------|---------------------|------------|--|--|
| View Payn       | nents                                                             |                |                        |                   |            |                     |            |  |  |
|                 |                                                                   |                |                        | Da                | ta Expo    | rt Available        |            |  |  |
| Simple Se       | earch                                                             |                |                        |                   |            |                     |            |  |  |
| Note that th    | e search is ca                                                    | ase insensitiv | /e                     |                   |            |                     |            |  |  |
| Payment         | Payment Number                                                    |                |                        |                   | Status     | L                   | 9          |  |  |
| Invoice         | Number                                                            |                |                        | Payment Ar        | nount From |                     | То         |  |  |
| PO              | Number                                                            |                |                        | Payment Date From |            |                     |            |  |  |
| Release         | Release Number (example : 1234)<br>(example : 1234-2)<br>Go Clear |                |                        |                   |            |                     |            |  |  |
|                 |                                                                   |                |                        |                   |            |                     |            |  |  |
| Payment         | Remit-to S                                                        | upplier        | Remit-to Supplier Site | Payment Date 🔻    | Currency   | Amount Method       | Status     |  |  |
| <u>10881587</u> |                                                                   |                | В                      | 01-May-2017       | USD        | 6,265.00 Electronic | Reconciled |  |  |
| <u>10878446</u> |                                                                   |                | В                      | 27-Mar-2017       | USD        | 8,134.29 Electronic | Reconciled |  |  |
| <u>10878321</u> |                                                                   |                | A                      | 24-Mar-2017       | USD        | 2,000.00 Electronic | Reconciled |  |  |
| <u>10876636</u> |                                                                   |                | A                      | 07-Mar-2017       | USD        | 2,000.00 Electronic | Reconciled |  |  |
| <u>10876271</u> | . j'                                                              | ,              | В                      | 01-Mar-2017       | USD        | 2,659.00 Electronic | Reconciled |  |  |
| 10874266        |                                                                   |                | В                      | 07-Feb-2017       | USD        | 3,381.71 Electronic | Reconciled |  |  |

## **BIDDING – RFP REVIEW**

#### iSupplier Online Bids

| n, visit        | to bid and more i    |                                                       |                                                              |                                            |                                                                         |                                               |                                                                                              |                                                  |
|-----------------|----------------------|-------------------------------------------------------|--------------------------------------------------------------|--------------------------------------------|-------------------------------------------------------------------------|-----------------------------------------------|----------------------------------------------------------------------------------------------|--------------------------------------------------|
| in, visit       | to bid and more i    |                                                       |                                                              |                                            | Document I/OF File                                                      |                                               | Details                                                                                      |                                                  |
|                 |                      | mn header. For registration I                         | olumn, click on the desired colum                            | ting by a specific co                      | dick to open. To sort the is                                            | e Online Bid link, thei<br>w.ctyofchicago.org | is without logging in, click the icon at the<br>ement. For non-eProcurement bids, visit www. | o view or download sol<br>ww.cityofchicago.org/e |
|                 |                      |                                                       |                                                              |                                            | (                                                                       |                                               |                                                                                              | Abstracts                                        |
| ne for<br>ons D | Protected<br>Markets | Supplier Response Due<br>Date                         | Supplier Response Start<br>ate Date                          | Go<br>Advertisment Da                      | Solicitation Title                                                      | Specification<br>Rumber                       | vent Program/ModelNumber                                                                     | epartment Name                                   |
| -2017 16:00:00  |                      | 02-AUG-2017 11:00:00                                  | 30-MAY-2017 08:00:00                                         | 30-MAY-2017<br>08:00:00                    | 131019: INTERIOR, EXTERIOR PAINTS AND<br>SUPPLIES                       | 131019                                        | ommodities 36,3                                                                              | EPT OF STREETS &<br>ANITATION                    |
| 10 -2           | Protected<br>Markets | Supplier Response Due<br>Date<br>02-AUG-2017 11:00:00 | Supplier Response Start<br>late Date<br>30-MAY-2017 08:00:00 | Advertisment Da<br>30-MAY-2017<br>08:00:00 | Solicitation Title<br>131019: INTERIOR, EXTERIOR PAINTS AND<br>SUPPLIES | Specification<br>Rumber<br>131019             | vent Program/ModelNumber<br>ammodities 36,3                                                  | epartment Name<br>EPT OF STREETS &<br>ANITATION  |

### View and Respond to RFP

|                                                                                                |                   |                   |                      |               | levénetez 💌 🧖 Founditos 💌 🚬 Ur |
|------------------------------------------------------------------------------------------------|-------------------|-------------------|----------------------|---------------|--------------------------------|
| Negotiations                                                                                   |                   |                   |                      | II. N         | lawigator 55 Favorites Fio     |
| Negotiations >                                                                                 |                   |                   |                      |               |                                |
| Active Solicitations                                                                           |                   |                   |                      |               |                                |
| Search                                                                                         |                   |                   |                      |               |                                |
| Note that the search is case insensitive       Number     57       Title     Category       Go | Clear             |                   |                      |               | Contact Line Event             |
| Select Negotiation: Respond                                                                    |                   |                   |                      |               |                                |
| Select Jumber Title                                                                            | Contact           | Time Left 🔺       | Close Date           | All Responses | Your Company's Responses       |
| O 57 SMOKING CESSATION SERVICES FOR ADULTS                                                     | McGaughy, Ryan    | 402 days 16 hours | 31-Aug-2018 10:57:45 | Blind         | 0                              |
| Return to Negotiations<br>View All<br>Attachments                                              | Solicita<br>Numbe | tion<br>r         |                      |               |                                |

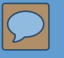

### Respond to RFP

| CITY OF CHICAGO Sourcing                         |                                                                                                | 🕇 Majiantar 💌 🔒 Ecupitas 💌 — Hama Lagaut Dreferances Hala                                                                                                    |
|--------------------------------------------------|------------------------------------------------------------------------------------------------|----------------------------------------------------------------------------------------------------|
| Negotiations                                     |                                                                                                | Navigator - Favorites - Frontie Lugout Freierences freip                                                                                                    |
| Negotiations > Active Solicitations ><br>RFQ: 57 |                                                                                                |                                                                                                    |
| Header Lines Controls Contract Terms             | Title SMOKING CESSATION SERVICES FOR ADULTS<br>Status Active<br>Time Left 402 days 16 hours    | Actions       Create Quote         Supplier Response Start Date       21-Jul-2017 10:59:24         Bid Opening Date/Supplier Response Due Date       31-Aug-2018 10:57:45 |
|                                                  | Buyer McGaughy, Ryan<br>Quote Style Blind<br>Description SMOKING CESSATION SERVICES FOR ADULTS | Outcome Delegate Agency Blanket Agreement<br>Event Delegate Agency                                                                                                    |
| Terms                                            |                                                                                                |                                                                                                    |

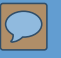

#### Respond to RFP

| Head    | er Lines            | Title                                                         | SMOKING CES                     | SSATION SERVICES I | FOR ADULTS |                 | Bid Opening Date/Sup | Time Left<br>plier Response Due Date                   | 402 days 16 hours<br>31-Aug-2018 10:57:4 | Cance <u>l</u><br>5 | View RFQ | Save Draft | <u>C</u> ontinue |
|---------|---------------------|---------------------------------------------------------------|---------------------------------|--------------------|------------|-----------------|----------------------|--------------------------------------------------------|------------------------------------------|---------------------|----------|------------|------------------|
|         |                     | Supplier<br>RFQ Currency<br>Quote Currency<br>Price Precision | KWM PAINTS<br>USD<br>USD<br>Any | S                  |            |                 |                      | Quote Valid Until<br>Reference Number<br>Note to Buyer | (example: 24-Jul-2017)                   | ]                   |          |            |                  |
| Atta    | chments             |                                                               |                                 |                    |            |                 |                      |                                                        |                                          |                     |          |            |                  |
| No resi | ults found.         | Туре                                                          | Descri                          | iption             | Category   | Last Updated By |                      | Last Updated                                           | Us                                       | age                 | Upd      | ate        | Delete           |
| Requ    | irements            |                                                               |                                 |                    |            |                 |                      |                                                        |                                          |                     |          |            |                  |
| Expar   | nd All Collapse All |                                                               |                                 |                    |            |                 |                      |                                                        |                                          |                     |          |            |                  |
| Focus   | s Title             |                                                               |                                 |                    |            |                 | Target<br>Value      | Quote Value                                            |                                          |                     |          |            |                  |
| ÷       | Contact             |                                                               |                                 |                    |            |                 |                      |                                                        |                                          |                     |          |            |                  |
|         |                     |                                                               |                                 |                    |            |                 |                      |                                                        | 4,000 T<br>charact                       | ext<br>er Li        | imit     |            | $\sum$           |
|         | First Name          |                                                               |                                 |                    |            |                 |                      |                                                        |                                          |                     |          |            | ^                |
|         | Last Name           |                                                               |                                 |                    |            |                 |                      |                                                        |                                          |                     |          |            | ~                |

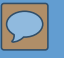

Header

Lines

#### Respond to RFP

Title SMOKING CESSATION SERVICES FOR ADULTS

| RFQ Currency<br>Price Precision | USD<br>Any |                  |
|---------------------------------|------------|------------------|
| Line                            | Update     | Quote Price Unit |
| 1 0005 - Personnel              | Ø          | 11200 USD        |
| 2 <u>0044 - Fringe Ben</u>      |            | 1200 USD         |
| 3 <u>0100 - Operating/</u>      |            | USD              |
| 4 <u>0140 - Profession</u>      |            | USD              |
| 5 <u>0200 - Travel</u>          |            | USD              |
| 6 <u>0300 - Materials</u>       |            | USD              |
| 7 <u>0400 - Equipment</u>       |            | USD              |
| 8 <u>0801 - Indirect</u>        |            | USD              |
| 9 <u>0999 - Other</u>           | 1          | USD              |

 $^{color}$  Indicates more information requested. Click the Update icon to see more information on alternate bids, if applicable.

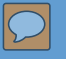

### **Electronic Signature**

| NL,                                                                                                    |                                                                                                    |
|----------------------------------------------------------------------------------------------------|----------------------------------------------------------------------------------------------------|
| Electronic Signature                                                                                                    |                                                                                                    |
| By submitting a bid/proposal/application and inputting his/her name and title, the person signing below certifies that he/she is authoriz | ed to submit this bid/proposal/application on behalf of the submitting party and warrants that all       |
| certifications and statements contained in the bid/proposal/application are true, accurate and complete as of the date furnished to the   | City. The person signing below understands that this submission will be binding on the submitting party. |
| * Name:                                                                                                    |                                                                                                    |
| * Title:                                                                                                    |                                                                                                    |
| * Notates required helds. Before submitting the response please enter Name and Title and accept the disclaimer by checking the box above. |                                                                                                    |
|                                                                                                    |                                                                                                    |

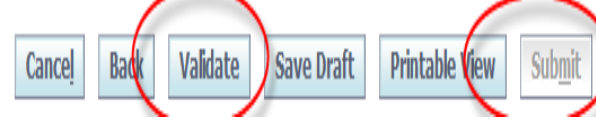

23

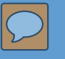

### Addendums and Notifications

Addendum - Solicitation Number will be amended with a (zzzz,1)

| Oracle Applicat                                                       | tions Home Page > Worklist >                                                                                                    |                            |                                                                      |
|-----------------------------------------------------------------------|----------------------------------------------------------------------------------------------------|----------------------------|----------------------------------------------------------------------|
| Information This notified                                             | n<br>cation has been closed and did not require a res                                                                                                    | sponse.                    |                                                                      |
| Acknowledge                                                           | ment Required: Amendment 1 to RFQ 58 (S                                                                                                    | MOKING CESS                | SATION SERVICES FOR ADULTS)                                          |
| From<br>To<br>Sent<br>Closed<br>ID<br>Responder                       | McGaughy, Ryan<br>JANE DOE<br>25-Jul-2017 13:42:15<br>25-Jul-2017 13:43:06<br>97018347                                                                     | Company<br>Title<br>Number | The City of Chicago<br>SMOKING CESSATION SERVICES FOR ADULTS<br>58,1 |
| Negotiation<br>Negotiation<br>Supplier <b>CIT</b><br>Supplier Site    | Open July 25, 2017 12:44 pm Central Time<br>Close October 31, 2017 10:00 am Central Time<br>Y OF CHICAGO TEST SUPPLIER                                     | ne                         |                                                                      |
| This Negotia<br>Please go to<br><u>Return to Work</u><br>Display next | ation has been amended. To be considered for av<br><u>Review Changes</u> page to review the changes for<br><u>Nist</u><br>t notification after my response | vard you must ad           | cknowledge each amendment and resubmit your respons<br>t.            |

# **INVOICE CREATION**

26

#### **Create Invoice Details**

#### City of Chicago iSupplier Portal with Invoice Creation

1. The first step is to login to your account of iSupplier Portal.

Once logged in successfully, there will be a Main Menu on the left-hand side of the screen. Select "City of Chicago iSupplier Portal with Invoice Creation."

|                    |                 |                            | Ga Favorite                                                                                    | s 🔽                           | Log                    | out Pre   | eference |
|--------------------|-----------------|----------------------------|------------------------------------------------------------------------------------------------|-------------------------------|------------------------|-----------|----------|
| nterprise Search   | All             | •                          |                                                                                                | Go                            | Sear                   | ch Resu   | lts Disp |
|                    |                 |                            | Logge                                                                                          | d In As <b>DEN</b>            | NIS.RONO               | WSKI@     | HEKT     |
| racle Applicatio   | ns Home Pag     | e                          |                                                                                                |                               |                        |           |          |
|                    |                 | Personalize                |                                                                                                |                               |                        | Fu        | ll List  |
| 🕀 🗀 City (         | of Chicago iSur | plier Portal               | From                                                                                           | Туре                          | Subject                | Sent      | Due      |
| ± City             | of Chicago iSup | oplier Portal with Invoice | There are no notifications in this view.                                                       |                               |                        |           | 1        |
| Creation<br>± City | Chicago Onli    | ine Bidding                | TIP Vacation Rules - Redirect or auto-response<br>TIP Worklist Access - Specify which users of | ond to notific<br>an view and | ations.<br>act upon ye | our notif | ications |

**2.** Once you have the PO/Release information, click on the "**Finance**" tab at the top of the screen. In the upper (and lower) right hand side of the Finance tab click the "**Go**" button to create an invoice with a PO/Release

| CITY ₀F CHICAGO iSi                                                                                               | upplier Portal                                             | -                        | States of Contemporate                                    | 🉃 Navigator 🔻 🚱 Favorites ' | -      | Home Lo | ogout Preferences Help   |
|----------------------------------------------------------------------------------------------------|------------------------------------------------------------|--------------------------|-----------------------------------------------------------|-----------------------------|--------|---------|--------------------------|
| Home Orders Shipments                                                                                             | Admin Finance                                              |                          |                                                           |                             |        |         |                          |
| Create Invoices   View Invoi                                                                                      | ces   View Payment                                         | S                        |                                                           |                             |        |         |                          |
| Invoice Actions                                                                                                   |                                                            |                          |                                                           |                             |        | 1       |                          |
|                                                                                                    |                                                            |                          |                                                           |                             |        | Crea    | te Invoice With a PO 🔽 😡 |
| Search                                                                                                    |                                                            |                          |                                                           |                             |        | -       |                          |
| Note that the search is case insen<br>Supplier Chicago I<br>Invoice Number<br>Invoice Date From<br>Invoice Status | sitive<br><b>fest Vendor</b><br><b>oct</b> -2017)<br>Clear | Leave this section blank | Release PO Number Invoice Amount Invoice Date To Currency |                             |        |         |                          |
| Invoice Number                                                                                                    | Invoice Date                                               | Invoice Currency Code    | Invoice Amount Release PO Number                          | Status Withdraw             | Cancel | Jpdate  | View Attachments         |
| No search conducted.                                                                                              |                                                            |                          |                                                           |                             |        |         |                          |
|                                                                                                    |                                                            |                          |                                                           |                             |        | Crea    | te Invoice With a PO 🗸 😡 |

Copyright (c) 2006, Oracle. All rights reserve

27

**3.** Enter the PO/Release information, click the "**Go**" button to create an invoice with a PO/Release

| CITY oF CHICAGO iSupplier Portal                                                                                       | 5                 |                  | 🔒 Navigator 🔻 🛙  | 😼 Favorites | -         | Hom     | ne Logout Prefe | erences He  | lp            |
|----------------------------------------------------------------------------------------------------|-------------------|------------------|------------------|-------------|-----------|---------|-----------------|-------------|---------------|
| Home Orders Shipments Admin Finance                                                                                    |                   |                  |                  |             |           |         |                 |             |               |
| Create Invoices   View Invoices   View Payments                                                                        |                   |                  |                  |             |           |         |                 |             |               |
|                                                                                                    |                   |                  | -0               |             |           |         |                 |             |               |
| Purchase Orders                                                                                                    | Details           | Man              | nage Tax         |             |           | Rev     | iew and Submit  |             |               |
| Create Invoice: Purchase Orders                                                                                        |                   |                  |                  |             |           |         |                 |             |               |
|                                                                                                    |                   |                  |                  |             |           |         | Cancel          | Step 1 of 4 | Ne <u>x</u> t |
| Search                                                                                                    |                   |                  |                  |             |           | -       |                 |             | _             |
| Note that the search is case insensitive<br>Release PO Number<br>Release PO Date<br>(example: 15-Oct-2017)<br>Go Clear | Enter PC          | ) and Release Nu | mber and Se      | elect GC    | )         |         | P               | Advanced S  | earch         |
| Advances or It                                                                                                    | em Item           | Supplier Item    |                  |             | Unit      | Ship    |                 | Packing     |               |
| Select PO Number Line Shipment Financing D                                                                             | escription Number | Number           | Ordered Received | Invoiced U  | IOM Price | Curr To | Organization    | Slip        | Waybill       |
| No search<br>conducted.                                                                                                |                   |                  |                  |             |           |         |                 |             |               |

Cance Step 1 of 4

Next

**4.** The next screen will show all of the available lines on this agreement (PO/Release). Based on what you are vouchering for, **check the box** next to all the lines that apply. 0005 Personnel; 0044 Fringe Benefits; 0100 Operating Expenses, etc. Once the appropriate boxes have been checked, click on the "**Next**" button.

| Searc    | h          |         |           |         |                        |                      |        |                     |          |       |              |        |          |                         |                          |          |                  |
|----------|------------|---------|-----------|---------|------------------------|----------------------|--------|---------------------|----------|-------|--------------|--------|----------|-------------------------|--------------------------|----------|------------------|
| vote the | t the sear | ch is c | ase inser | nsitive | i i                    |                      |        |                     |          |       |              |        |          |                         |                          | Advanced | Search           |
|          | R          | elease  | PO Num    | ber     | 31700                  | D                    |        |                     |          |       |              |        |          |                         |                          |          |                  |
|          |            | Rele    | ase PO D  | ate     | (anatolas 18 fee 2017) |                      |        |                     |          |       |              |        |          |                         |                          |          |                  |
|          |            |         |           |         | Go C                   | lear                 |        |                     |          |       |              |        |          |                         |                          |          |                  |
| Select   | Items:     | Add     | to Invoi  | oe      |                        |                      |        |                     |          |       |              |        |          |                         | ③ Previous               | 1-10 🔽   | <u>Vext 10</u> 🕑 |
| Select   | M Select   | t None  |           |         |                        |                      | -      | Construction Manual |          |       |              |        | -74      |                         |                          | Budding  |                  |
| Select   | O Numbe    | er - I  | line Ship | ment    | t Financing            | Item Description     | Number | Number              | Ordered  | Recei | ved Invoiced | UOM PI | nice Cur | r Ship To               | Organization             | Slip     | Waybill          |
|          | 1200       | 1       | 1 1       |         |                        | 0005 PERS/A1         |        |                     | 84773    | 0     | 39545.23     | USD 1  | USC      | FINANCE-<br>COMPTROLLER | CITY OF CHICAGO -<br>GRE |          |                  |
|          | 1700       |         | 1         |         |                        | 0005 PERS/A1         |        |                     | 88292    | 0     | 86548.13     | USD 1  | USD      | FINANCE-<br>COMPTROLLER | CITY OF CHICAGO -<br>GRE |          |                  |
|          | 1700       | 1       | 1 1       |         |                        | 0005 PERS/A1         |        |                     | 85762.55 | 0     | 85762.55     | USD 1  | USC      | COMPTROLLER             | CITY OF CHICAGO -<br>GRE |          |                  |
| Z        | 1700       |         | 2 2       |         |                        | 0044 FRINGE/A1       |        |                     | 33909    | 0     | 15818.1      | USD 1  | USD      | FINANCE-<br>COMPTROLLER | CITY OF CHICAGO -<br>GRE |          |                  |
|          | 1700       |         | 2 2       |         |                        | 0044 FRINGE/A1       |        |                     | 35316    | 0     | 34619.19     | USD 1  | USC      | FINANCE-<br>COMPTROLLER | CITY OF CHICAGO -<br>GRE |          |                  |
|          | 1700       |         | 2 2       |         |                        | 0044 FRINGE/A1       |        |                     | 33447.38 | 0     | 33447.38     | USD 1  | USD      | FINANCE-<br>COMPTROLLER | CITY OF CHICAGO -<br>GRE |          |                  |
| V        | 1700       |         | 3 4       |         |                        | 0140 PROF<br>TECH/A1 |        |                     | 27218    | 0     | 1605         | USD 1  | USC      | FINANCE-<br>COMPTROLLER | CITY OF CHICAGO -<br>GRE |          |                  |
|          | 1700       |         | 3 4       |         |                        | 0140 PROF<br>TECH/A1 |        |                     | 22725    | 0     | 22675        | USD 1  | USC      | FINANCE-<br>COMPTROLLER | CITY OF CHICAGO -<br>GRE |          |                  |
|          | 1700       | -       | 3 3       |         |                        | 0140 PROF<br>TECH/A1 |        |                     | 23619.75 | 0     | 23619.75     | USD 1  | USC      | FINANCE-<br>COMPTROLLER | CITY OF CHICAGO -<br>GRE |          |                  |
| <b>N</b> | 1700       |         | 5         |         |                        | 0200 TRAVEL/A1       |        |                     | 1500     | 0     | 0            | USD 1  | USC      | FINANCE-<br>COMPTROLLER | CITY OF CHICAGO -<br>GRE |          |                  |
| Select   | Items:     | Add     | to Invoi  | ce      |                        |                      |        |                     |          |       |              |        |          |                         | @ Previous               | 1-10 🗸   | Vext 10 📎        |

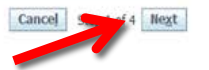

29

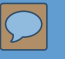

4. Enter Required Invoice Information (See Next Page for Details):

| CITY OF CHICAGO            | iSupplier Portal         |                                                                                      |                                                                                          | a contractor of the     |                                   |                                                                                                    |                                                                                                    |                          |               |                  |
|----------------------------|--------------------------|--------------------------------------------------------------------------------------|------------------------------------------------------------------------------------------|-------------------------|-----------------------------------|----------------------------------------------------------------------------------------------------|----------------------------------------------------------------------------------------------------|--------------------------|---------------|------------------|
|                            |                          |                                                                                      |                                                                                          |                         |                                   |                                                                                                    | 🕈 Navigator 🔻 🔒 I                                                                                                    | Favorites 🔻              | Home Logout F | Preferences      |
| Home Orders Shipn          | nents Admin Finance      |                                                                                      |                                                                                          |                         |                                   |                                                                                                    |                                                                                                    |                          |               |                  |
| Create Invoices   Vie      | ew Invoices   View Payme | nts                                                                                  |                                                                                          |                         |                                   |                                                                                                    |                                                                                                    |                          |               |                  |
|                            | Purchase Orders          |                                                                                      |                                                                                          | Oetails                 | O                                 |                                                                                                    |                                                                                                    | Review and S             | ubmit         |                  |
| Create Invoice: Details    |                          |                                                                                      |                                                                                          |                         |                                   |                                                                                                    |                                                                                                    |                          |               |                  |
| * Indicates required field |                          |                                                                                      |                                                                                          |                         |                                   |                                                                                                    |                                                                                                    |                          | Cancel Back   | Step 2 of 4 Next |
| Supplier                   |                          |                                                                                      |                                                                                          |                         | Invoice                           |                                                                                                    |                                                                                                    |                          |               |                  |
|                            | *<br>Tax<br>A<br>* I     | Supplier Chicago Te<br>Payer ID 12-433671<br>Remit To A (EFT XX1<br>Address 123 ADAM | est Vendor<br>39<br>234) ()<br>IS ST. SUITE 99 CHICAGO IL 60603                          |                         | B<br>C<br>D<br>J<br>J             | * Invoice Number<br>Invoice Date<br>Urveice Type<br>* Invoice Description<br>ate Good/Services Received<br>* Department Number | 32010-4-17-01R<br>17-Oct-2017<br>Invoice<br>USD<br>09/01/17-09/29/17 CC<br>29-Sep-2017<br>50<br>Sept of Family and Support<br>* Atta | SERVICES Attachment List | Add j         |                  |
| Customer                   |                          | Customer Tax F<br>Custome                                                            | Payer ID 36-6005820<br>Pr Name CITY OF CHICAGO - GRE<br>Address 121 NORTH LASALLE STREET | r Chicago 60602 US      |                                   |                                                                                                    |                                                                                                    |                          |               |                  |
| Items                      |                          |                                                                                      |                                                                                          |                         |                                   |                                                                                                    |                                                                                                    |                          |               |                  |
| Release PO Number          | Line Shipment            | Item Number                                                                          | Item Description                                                                         | Supplier Item Number Sh | р То                              | Available                                                                                                    | Quantity Quar                                                                                                    | ıtity                    | Unit Price    | UOM Amount       |
| 32010-4                    | 2 2                      |                                                                                      | 0005-PROGRAM-PERSONNEL                                                                   | 05                      | -2005 FAMILY AND SUPPORT SERVICES | 17994.33                                                                                                    |                                                                                                    | 17994.33                 | 1             | USD 17994.33     |
| 32010-4                    | 3 3                      |                                                                                      | 0044-PROGRAM-FRINGES                                                                     | 050                     | -2005 FAMILY AND SUPPORT SERVICES | 5170.21                                                                                                    |                                                                                                    | 5170.21                  | 1             | USD 5170.21      |
|                            |                          |                                                                                      |                                                                                          |                         | Select 'Next" to co               | ontinue or "Back"                                                                                                    | to remove budg                                                                                                    | et lines                 | Cancel Back   | Ctop 2 of 4 Next |

Cancel

Back Step 2 of 4 Next

**Remit To:** Verify that the remit-to address and bank account detail for your institution is correct. It can be changed by selecting a different "remit to" site.

**Invoice Number:** This field is identified as a unique number assigned for tracking and billing purposes and applied in the system to avoid duplication of invoices.

a. **Conventional invoice** number consists of four elements: PO number-Release number-Expenditures covered year (2 digits)-Sequential number (2 digits), e.g., 33328-1-17-01.

b. **eProcurement invoice** number omits the PO number, and consists of three elements: Release Number-Expenditures covered year-Sequential number, e.g., 45672-17-01.

**Invoice Description**: Enter the period covered followed by the two letter program code. For example: **08/01/2017 – 08/31/2017 PH**. PH stands for "Public Health" program; RW stands for "Ryan White" program; SH stands for "Shelter" program; CC stands for "Childcare Program" YN stands for "Youth Net" program. If you do not know the program code, you may just enter the period covered with no program code.

**Date Goods/Services Received:** This will be the end date of the expenditure covered period in the format DD-MMM-YYYY. We recommend choosing the day from the calendar selector. Example:

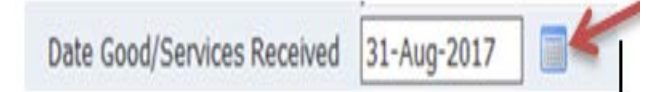

**Department Number:** You can select the magnifying glass to see a list of department numbers, but common departments are: 41 Department of Health; 48 Mayor's Office for People with Disabilities; 50 Family and Support Services; 54 Planning and Development; 57 Chicago Police Department; 70 Business Affairs and Consumer Protection.

#### Create Invoice - Attachments

#### Add Required Supporting Documentation

1. <u>Invoice Forms</u>: include Invoice Summary, Invoice Salary Expenditure Only, and Invoice Non-Personnel Expenditure Form (*Excel version only*).

- a. Enter "Invoice" in the Title section
- b. Attach Invoice copies

2. <u>Supporting Documentation "Support"</u>: e.g., Payroll Register Form, Invoice copy for non-personnel cost, etc.

a. Enter "Support" in the Title section

b. Attach supporting documentation copies

3. <u>Certifications:</u> e.g., Voucher Certification Form, Tax Payment Certification Form, etc.

a. Enter "Certificate" in the Title section

b. Attach certification copies

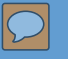

#### 5. Review and Submit Invoice

The next two screens are a chance for you to review and revise your invoice (if needed) before submitting it.

| CITY CHICA                      | GO iSur      | pplier Portal        |                                                                                                    |                                           |                                                                                                    |                                                                                                    |                                                                                                    |                                                                                                    |                           |             |
|---------------------------------|--------------|----------------------|----------------------------------------------------------------------------------------------------|-------------------------------------------|----------------------------------------------------------------------------------------------------|----------------------------------------------------------------------------------------------------|----------------------------------------------------------------------------------------------------|----------------------------------------------------------------------------------------------------|---------------------------|-------------|
|                                 | N            |                      |                                                                                                    |                                           |                                                                                                    |                                                                                                    |                                                                                                    | 👘 Na vgator 🕶 🔛 Favorites 🖛                                                                                                    | Home Logout Preferences H | •           |
| Iome Orders 5                   | hipments P   | dmin Finance         |                                                                                                    |                                           | and the second second second second second second second second second second second second second second second |                                                                                                    |                                                                                                    | and the second state of the second state of th |                           |             |
| Create Invoices                 | View Invoice | s View Payments      |                                                                                                    |                                           |                                                                                                    |                                                                                                    |                                                                                                    |                                                                                                    |                           |             |
|                                 |              | Purchase             | Orden                                                                                                    | Peteik                                    |                                                                                                    | Manage Tax                                                                                                    |                                                                                                    | Review and Subm                                                                                                    |                           |             |
| Create Invoice: Mai             | nage Tax     |                      |                                                                                                    |                                           |                                                                                                    | and the second second sec |                                                                                                    |                                                                                                    |                           | _           |
|                                 |              |                      |                                                                                                    |                                           |                                                                                                    |                                                                                                    |                                                                                                    | Gancel                                                                                                    | Save Back Step 3 of 4 Th  | st Submit   |
| Provide a                       |              |                      |                                                                                                    |                                           |                                                                                                    |                                                                                                    |                                                                                                    |                                                                                                    | and the second second     |             |
| Supplier                        |              |                      |                                                                                                    |                                           | anvox                                                                                                    | R                                                                                                    |                                                                                                    |                                                                                                    |                           |             |
|                                 |              | Un                   | * Suppler Okcago Test Vendor<br>Tax Payer E 12-4256799<br>* Rem To A (EFTXX129)<br>Rem To Bark Account Adves 57, SUITE 99<br>gas Rem tanas Account Adves 57, SUITE 99<br>gas Rem tanas Origin<br>Rem tanas Origin | O4ICAGO IL 60603                          |                                                                                                    |                                                                                                    | * Inviden Namber 32010-417-018<br>* Inviden Dies 17-0ct-2017<br>Inviden Type Standard<br>* Carrency, UBD<br>Inviden Description: 09/01/17-09/29/17<br>Dete | CC<br>Cood/Services Received 29-Sep-2017<br>Department Number 50<br>Web Disclosure                                                                                                    | EARCES                    |             |
| Orstomer                        |              |                      |                                                                                                    |                                           |                                                                                                    |                                                                                                    |                                                                                                    | Attachment <u>Attachment Ust</u>                                                                                                    |                           | _           |
|                                 |              |                      |                                                                                                    |                                           |                                                                                                    |                                                                                                    |                                                                                                    |                                                                                                    |                           |             |
|                                 |              |                      | * Customer Tax Payer ID<br>Customer Name                                                                                                    | 36-6005820<br>CTV OF CHECAGO - GRE        |                                                                                                    |                                                                                                    |                                                                                                    |                                                                                                    |                           |             |
|                                 |              |                      | Address                                                                                                    | 121 NORTH LASALLE STREET Chicago 60602 US |                                                                                                    |                                                                                                    |                                                                                                    |                                                                                                    |                           |             |
| Summary Tax Line                | es :         |                      |                                                                                                    |                                           |                                                                                                    |                                                                                                    |                                                                                                    |                                                                                                    |                           |             |
| THE REAL PROPERTY.              |              |                      |                                                                                                    |                                           |                                                                                                    |                                                                                                    |                                                                                                    |                                                                                                    |                           |             |
| Calculate                       | Number Tay 6 | Renime Code Tay Tay  | Status Code Tax Insidiction Code Tax Rate Code                                                                                                    | Tax Rate Tax Amount I as Statur           |                                                                                                    |                                                                                                    |                                                                                                    |                                                                                                    |                           |             |
| No results found.               | HARDER HAR P | anymer cours tax tax |                                                                                                    |                                           |                                                                                                    |                                                                                                    |                                                                                                    |                                                                                                    |                           |             |
| Rems                            |              |                      |                                                                                                    |                                           |                                                                                                    |                                                                                                    |                                                                                                    |                                                                                                    |                           | _           |
| no nutra                        | 1000         | ethioson at          |                                                                                                    | and a set                                 |                                                                                                    |                                                                                                    | a dill m                                                                                                    |                                                                                                    | 11-3 0-1-1                |             |
| 32010-4                         | 2            | 2                    | 0005-PROGRAM-PERSONNEL                                                                                                    | Supplier Item number                      | 050-2005 FAMILY AND SUPPORT SERVE                                                                                | 25                                                                                                    | 17994.33                                                                                                    | 17.994.33 USD                                                                                                    | 1.00                      | 17,994.33   |
| 32010-4                         | 3            | 3                    | 0044-PROGRAM-FRINGES                                                                                                    |                                           | 050-2005 FAMILY AND SUPPORT SERVE                                                                                | æs                                                                                                    | 5170.21                                                                                                    | \$,170.21 USD                                                                                                    | 1.00                      | 5.170.21    |
| Shipping and Ham                | ding         |                      | <u></u>                                                                                                    |                                           |                                                                                                    |                                                                                                    |                                                                                                    |                                                                                                    |                           | S. 200.7480 |
|                                 |              |                      |                                                                                                    |                                           |                                                                                                    |                                                                                                    | 2001 / 1002 / USE 100                                                                                                    |                                                                                                    |                           |             |
| Osarge Type<br>No results found |              |                      |                                                                                                    |                                           |                                                                                                    |                                                                                                    | Amount Description                                                                                                    |                                                                                                    |                           |             |
| 101000                          |              |                      |                                                                                                    |                                           |                                                                                                    |                                                                                                    |                                                                                                    |                                                                                                    |                           |             |
| Invoice Summary                 | 6            |                      |                                                                                                    |                                           |                                                                                                    |                                                                                                    |                                                                                                    |                                                                                                    |                           |             |
|                                 |              |                      |                                                                                                    |                                           |                                                                                                    |                                                                                                    |                                                                                                    |                                                                                                    |                           |             |
|                                 |              |                      |                                                                                                    |                                           |                                                                                                    |                                                                                                    |                                                                                                    |                                                                                                    | Items                     | 23,164.54   |
|                                 |              |                      |                                                                                                    |                                           |                                                                                                    |                                                                                                    |                                                                                                    |                                                                                                    | Freight                   | 0.00        |
|                                 |              |                      |                                                                                                    |                                           |                                                                                                    |                                                                                                    |                                                                                                    |                                                                                                    | Miscellaneous             | 0.00        |
|                                 |              |                      |                                                                                                    |                                           |                                                                                                    |                                                                                                    |                                                                                                    | Rec                                                                                                    | akulate Total Total (USD) | 23,164.54   |
|                                 |              |                      |                                                                                                    |                                           |                                                                                                    |                                                                                                    |                                                                                                    |                                                                                                    |                           | -           |
|                                 |              |                      |                                                                                                    |                                           |                                                                                                    |                                                                                                    |                                                                                                    | Gancel                                                                                                    | Save Back Step 3 d 4 1    | st Submit   |
|                                 |              |                      |                                                                                                    |                                           |                                                                                                    |                                                                                                    |                                                                                                    |                                                                                                    |                           |             |

#### **Remove Lines from Invoice**

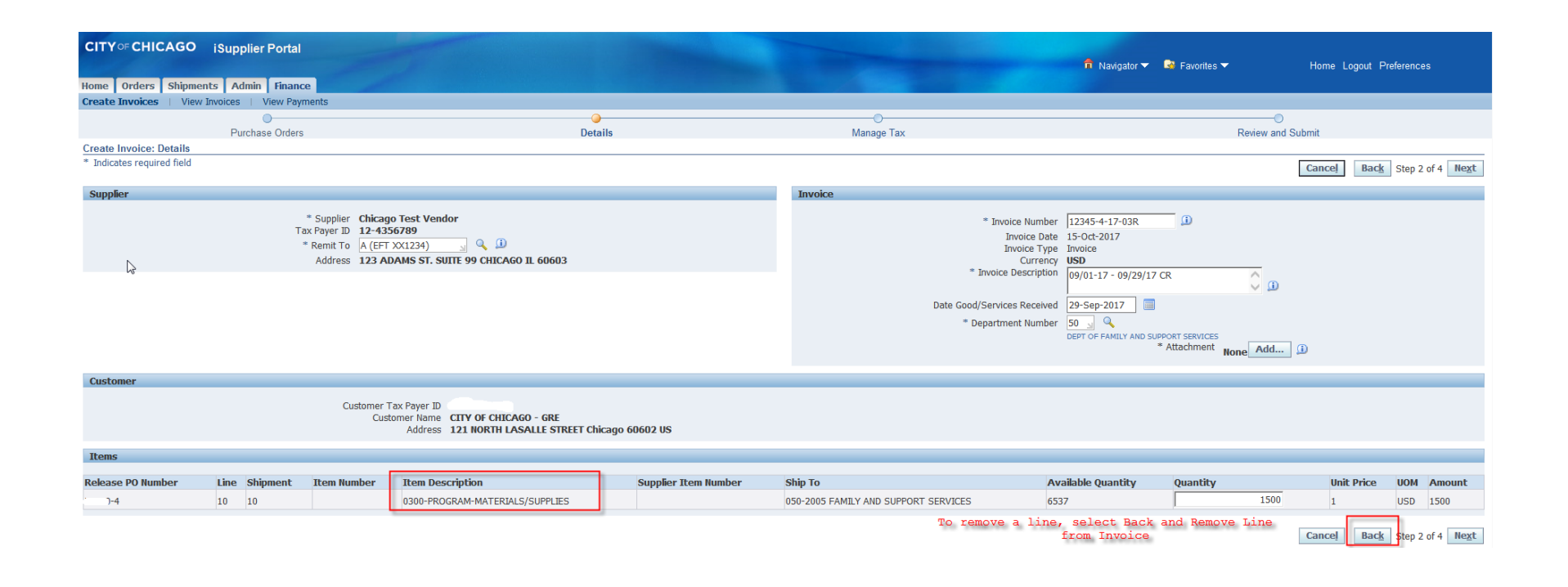

#### Remove Lines from Invoice

| CITY oF CHIC<br>Home Orders | CAGO iSupplier P<br>Shipments Admin | ortal<br>Finance         |                                            |                  | -                            |           |            |            | <b>ז</b> א        | lavigator 🔻 🏾 🍓 Favorites |                           | Preferences Help | þ                 |
|-----------------------------|-------------------------------------|--------------------------|--------------------------------------------|------------------|------------------------------|-----------|------------|------------|-------------------|---------------------------|---------------------------|------------------|-------------------|
| Create Invoices             | View Invoices   View                | ew Payments              |                                            |                  |                              |           |            |            |                   |                           |                           |                  |                   |
|                             |                                     | <u></u>                  |                                            |                  |                              |           |            |            |                   |                           | O                         |                  |                   |
|                             | Purcha                              | se Orders                | Details                                    | 6                |                              | Mana      | ge Tax     |            |                   |                           | Review and Submit         |                  |                   |
| Create Invoice:             | Purchase Orders                     |                          |                                            |                  |                              |           |            |            |                   |                           |                           |                  |                   |
|                             |                                     |                          |                                            |                  |                              |           |            |            |                   |                           | С                         | ancel Step 1 of  | f 4 Ne <u>x</u> t |
| Search                      |                                     |                          |                                            |                  |                              |           |            |            |                   |                           |                           |                  |                   |
| ocuren                      |                                     |                          |                                            |                  |                              |           |            |            |                   |                           |                           |                  |                   |
| Note that the sear          | rch is case insensitive             |                          |                                            |                  |                              |           |            |            |                   |                           |                           | Advance          | d Search          |
|                             | Release PO Num                      | nber .                   | <u>_</u>                                   |                  |                              |           |            |            |                   |                           |                           |                  |                   |
|                             | Release PO I                        | Date 🔲                   |                                            |                  |                              |           |            |            |                   |                           |                           |                  |                   |
|                             |                                     | (example: 15-Oct-2017)   |                                            |                  |                              |           |            |            |                   |                           |                           |                  |                   |
|                             |                                     | Go                       | Clear                                      |                  |                              |           |            |            |                   |                           |                           |                  |                   |
| Select Items:               | Add to Invoice                      |                          |                                            |                  |                              |           |            |            |                   |                           | S Pre                     | vious 1-10 🗸     | Next 10 >>        |
| Select All Selec            | ct None                             |                          |                                            |                  |                              |           |            |            |                   |                           |                           |                  |                   |
| Select PO Numb              | er 🗸 Line Shipment                  | Advances or Financing    | Item Description                           | Item Number      | Supplier Item Number         | Ordered   | Received   | Invoiced   | UOM Unit Price    | Curr Ship To              | Organization              | Packing Slip     | Waybill           |
|                             | 1 1                                 |                          | (1-SDOP) 0005-PERSONNEL                    |                  |                              | 37785     | 0          | 37785      | USD 1             | USD 052-2505 CHL YTH      | SRV CITY OF CHICAGO - GRE |                  |                   |
|                             | 2 2                                 |                          | (1-SDOP) 0044-FRINGE BENEFITS              |                  |                              | 5058      | 0          | 5058       | USD 1             | USD 052-2505 CHL YTH      | SRV CITY OF CHICAGO - GRE |                  |                   |
|                             | 8 8                                 |                          | (2-BC) 0005-PERSONNEL                      |                  |                              | 28050     | 0          | 28050      | USD 1             | USD 052-2505 CHL YTH      | SRV CITY OF CHICAGO - GRE |                  |                   |
|                             | 9 9                                 |                          | (2-BC) 0044-FRINGE BENEFITS                |                  |                              | 6171      | 0          | 6171       | USD 1             | USD 052-2505 CHL YTH      | SRV CITY OF CHICAGO - GRE |                  |                   |
| 7.                          | 10 10                               |                          | (2-BC) 0100-OPERATING AND TECHNCIAL        |                  |                              | 3600      | 0          | 3600       | USD 1             | USD 052-2505 CHL YTH      | SRV CITY OF CHICAGO - GRE |                  |                   |
|                             | 12 12                               |                          | (2-BC) 0300-MATERIALS AND SUPPLIES         |                  |                              | 156.08    | 0          | 156.08     | USD 1             | USD 052-2505 CHL YTH      | SRV CITY OF CHICAGO - GRE |                  |                   |
|                             | 14 14                               |                          | (2-BC) 0900-OTHER                          |                  |                              | 1422      | 0          | 1422       | USD 1             | USD 052-2505 CHL YTH      | SRV CITY OF CHICAGO - GRE |                  |                   |
|                             | 15 15                               |                          | (3-BP) 0005-PERSONNEL                      |                  |                              | 31932     | 0          | 31932      | USD 1             | USD 052-2505 CHL YTH      | SRV CITY OF CHICAGO - GRE |                  |                   |
|                             | 16 16                               |                          | (3-BP) 0044-ERINGE BENEFITS                |                  |                              | 7025      | 0          | 7025       | USD 1             | USD 052-2505 CHL YTH      | SRV CITY OF CHICAGO - GRE |                  |                   |
|                             | 17 17                               |                          | (3-BP) 0100-OPERATING AND TECHNICAL        |                  |                              | 2808      | 0          | 2808       | USD 1             | USD 052-2505 CHL YTH      | SRV CTTY OF CHICAGO - GRE |                  |                   |
| Coloct Itoma                | Add to Invoice                      | -                        | (5 br) 6166 6r Elett ald Allo Feel More    |                  |                              | 2000      | 0          | 2000       | 050 1             | 000 002 2000 CHE 1111     |                           |                  | Not 10 (S)        |
| Select Items.               | Add to invoice                      |                          |                                            |                  |                              |           |            |            |                   |                           | © Fie                     | 1005 11-10       | NEXT 10           |
| Purchase Orde               | er Items Added to Invoic            | 'P                       |                                            |                  |                              |           |            |            |                   |                           |                           |                  |                   |
| T drendbe orde              |                                     |                          |                                            |                  |                              |           |            |            |                   |                           |                           |                  |                   |
| Select Items:               | Remove from Invoice                 |                          |                                            |                  |                              |           |            |            |                   |                           |                           |                  |                   |
| Select All Select           | ct None                             |                          |                                            |                  |                              |           |            |            |                   |                           |                           |                  |                   |
| Select PO Numb              | er Line Shipment Item De            | escription               | Item Number Supplier Item Number Ordered R | leceived Invoice | l UOM Unit Price Curr Ship T | ō         |            |            | Organization      |                           |                           |                  |                   |
| □ . 4                       | 10 10 0300-PR                       | OGRAM-MATERIALS/SUPPLIES | 11537 0                                    | 5000             | USD 1 USD 050-20             | 05 FAMILY | AND SUPPOR | T SERVICES | CITY OF CHICAGO - | GRE                       |                           |                  |                   |
|                             |                                     |                          |                                            |                  |                              |           |            |            |                   |                           |                           |                  |                   |
|                             |                                     |                          |                                            |                  |                              |           |            |            |                   |                           | C                         | ancel Step 1 of  | f4 Ne <u>x</u> t  |

#### **Cancel Invoice**

- Search for All Invoices, Under Finance tab, Select "GO"

- Cancelling an Invoice will release the funds reserved in the voucher

| CITY oF CHICAGO iSupplier Portal                  |                                  |                             |                                |
|---------------------------------------------------|----------------------------------|-----------------------------|--------------------------------|
|                                                   |                                  | 🏛 Navigator 🔻 😼 Favorites 🔻 | Home Logout Preferences Help   |
| Home Orders Shipments Admin Finance               |                                  |                             |                                |
| Create Invoices   View Payments                   |                                  |                             |                                |
| Invoice Actions                                   |                                  |                             |                                |
|                                                   |                                  |                             | Create Invoice With a PO 🗸 😡   |
|                                                   |                                  |                             | ,                              |
| Search                                            |                                  |                             |                                |
| Note that the search is case insensitive          |                                  |                             |                                |
| Supplier Chicago Test Vendor                      | Release PO Number                |                             |                                |
| Invoice Number                                    | Invoice Amount                   |                             |                                |
| Invoice Date From                                 | Invoice Date To                  |                             |                                |
| (example: 16-Oct-2017)                            |                                  |                             |                                |
| Invoice Status                                    | currency j                       |                             |                                |
| Go Clear                                          |                                  |                             |                                |
| Invoice Number Invoice Date Invoice Currency Code | Invoice Amount Release PO Number | Status Withdraw             | Cancel Update View Attachments |
| No search conducted.                              |                                  |                             |                                |

Create Invoice With a PO 🗸 🖌 Go

### Cancel or Edit Invoice (Cont.)

#### - Invoice History will appear; Select the Invoice to Edit or Cancel

| CITY OF CHICAGO                                                                                             | iSupplier Portal                                               |                       | and the second state                                               | and the second second se | 👖 Navigator 💌 | 🔒 Favorites 🔻 |        | Home L | agout Preferences Help    |
|----------------------------------------------------------------------------------------------------|----------------------------------------------------------------|-----------------------|--------------------------------------------------------------------|----------------------------------------------------------------------------------------------------|---------------|---------------|--------|--------|---------------------------|
| Home Orders Shipment                                                                                        | s Admin Finance                                                |                       |                                                                    |                                                                                                    |               |               |        |        |                           |
| Crea Invoices   View In                                                                                     | voices   View Payme                                            | ents                  |                                                                    |                                                                                                    |               |               |        |        |                           |
| Invoice Actions                                                                                             |                                                                |                       |                                                                    |                                                                                                    |               |               |        |        |                           |
|                                                                                                    |                                                                |                       |                                                                    |                                                                                                    |               |               |        | Crea   | te Invoice With a PO 🗸 😡  |
| Search                                                                                                    |                                                                |                       |                                                                    |                                                                                                    |               |               |        |        |                           |
| Note that the search is case in<br>Supplier Chicag<br>Invoice Number<br>Invoice Date From<br>Invoice Status | sensitive<br>go Test Vendor<br>s: 16-Oct-2017<br>v<br>Go Clear |                       | Release PO Number<br>Invoice Amount<br>Invoice Date To<br>Currency |                                                                                                    |               |               |        |        |                           |
|                                                                                                    |                                                                |                       |                                                                    |                                                                                                    |               |               |        | 3      | Previous 1-10 V Next 10 > |
| Invoice Number                                                                                              | Invoice Date                                                   | Invoice Currency Code | Invoice Amount                                                     | Release PO Number                                                                                                    | Status        | Withdraw      | Cancel | Update | View Attachments          |
| 32010-4-17-135                                                                                              | 51-Aug-2017                                                    | 050                   | 10,733.00                                                          | 22010-4                                                                                                    | In Process    | 20<br>20      |        |        |                           |
| 32010-1-17-01                                                                                               | 11-Oct-2017                                                    | USD                   | 300.00                                                             | 32010-4                                                                                                    | In Process    | 200<br>200    |        | 1      |                           |
| 32010-4-17-1999                                                                                             | 25-Sep-2017                                                    | USD                   | 10,000.00                                                          | <u>32010-4</u>                                                                                                    | In Process    |               |        | 1      | Úa <b>+</b> a             |
| 32010-4-17-01R3                                                                                             | 29-Sep-2017                                                    | USD                   | 1,600.00                                                           | <u>32010-4</u>                                                                                                    | In Process    |               |        | 0      | 03 +3                     |
| 32010-4-17-01R4                                                                                             | 29-Sep-2017                                                    | USD                   | 200.00                                                             | <u>32010-4</u>                                                                                                    | In Process    |               |        | 0      | <b>+</b> 3                |
| 32010-4-17-1122233                                                                                          | 06-Oct-2017                                                    | USD                   | 1,700.00                                                           | <u>32010-4</u>                                                                                                    | In Process    | 25<br>20      |        | 0      | Ûa <b>4</b> 2             |
| 32010-1-17-19                                                                                               | 06-Oct-2017                                                    | USD                   | 100.00                                                             | <u>32010-4</u>                                                                                                    | Unsubmitted   |               |        | 1      | 45                        |
| 32010-4-17-40                                                                                               | 31-Aug-2017                                                    | USD                   | 2.00                                                               | 32010-4                                                                                                    | In Process    |               |        | 2      | <b>4</b> 0                |
| 8yr3oihf                                                                                                    | 06-Oct-2017                                                    | USD                   | 0.00                                                               | <u>32010-4</u>                                                                                                    | Cancelled     |               |        | 2      | 49                        |
| 32010-4-001                                                                                                 | 31-Aug-2017                                                    | USD                   | 1.00                                                               | 32010-4                                                                                                    | In Process    |               |        | 1      | 40                        |
|                                                                                                    |                                                                |                       |                                                                    |                                                                                                    |               | *e* hid       |        | 6      | Previous 1-10 V Next 10 3 |

### Cancel or Edit Invoice (Cont.)

Cancel Icon

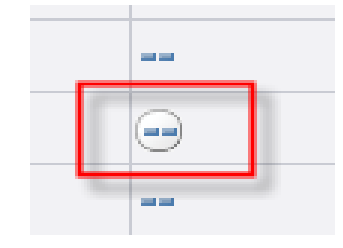

| CITY oF CHICAGO                                                                                                    | iSupplier Portal                                                                                                    | -                                                                                                    | Selection of the selection                                                                                                    | n Navigator 🕇                                                                                                    | <ul> <li>Favorites</li> </ul>                                                                                                    | •      | Home L                                                                                                    | ogout Preferences Help     |
|----------------------------------------------------------------------------------------------------|----------------------------------------------------------------------------------------------------|----------------------------------------------------------------------------------------------------|----------------------------------------------------------------------------------------------------|----------------------------------------------------------------------------------------------------|----------------------------------------------------------------------------------------------------|--------|----------------------------------------------------------------------------------------------------|----------------------------|
| Home Orders Shipmer                                                                                                    | nts Admin Finance                                                                                                    |                                                                                                    |                                                                                                    |                                                                                                    |                                                                                                    |        |                                                                                                    |                            |
| Create Invoices View                                                                                                    | Invoices   View Payme                                                                                                    | ents                                                                                                    |                                                                                                    |                                                                                                    |                                                                                                    |        |                                                                                                    |                            |
| Invoice Actions                                                                                                    |                                                                                                    |                                                                                                    |                                                                                                    |                                                                                                    |                                                                                                    |        |                                                                                                    |                            |
|                                                                                                    |                                                                                                    |                                                                                                    |                                                                                                    |                                                                                                    |                                                                                                    |        | Crea                                                                                                    | ate Invoice With a PO V GO |
| Search                                                                                                    |                                                                                                    |                                                                                                    |                                                                                                    |                                                                                                    |                                                                                                    |        |                                                                                                    |                            |
| Note that the search is case<br>Supplier Chico<br>Invoice Number<br>Invoice Date From                                                                        | insensitive<br>ago Test Vendor                                                                                                    |                                                                                                    | Release PO Number Invoice Amount Invoice Date To Currency                                                                                                    | _                                                                                                    |                                                                                                    |        |                                                                                                    |                            |
| Invoice Status                                                                                                    |                                                                                                    |                                                                                                    | currency j                                                                                                    |                                                                                                    |                                                                                                    |        |                                                                                                    |                            |
|                                                                                                    | du ciear                                                                                                    |                                                                                                    |                                                                                                    |                                                                                                    |                                                                                                    |        | 0                                                                                                    |                            |
| Invoice Number                                                                                                    | Transfer Data                                                                                                    |                                                                                                    |                                                                                                    |                                                                                                    | _                                                                                                    | 6      |                                                                                                    | Previous 1-10              |
|                                                                                                    | Invoice Date                                                                                                    | Invoice Currency Code                                                                                                    | Invoice Amount Release PO Nun                                                                                                    | nher Status                                                                                                    | Withdraw                                                                                                    | Cancel | Undate                                                                                                    | View Attachments           |
| 32010-4-17-155                                                                                                    | 31-Aug-2017                                                                                                    | USD                                                                                                    | 16,755.00 <u>32010-4</u>                                                                                                    | In Process                                                                                                    | Withdraw                                                                                                    | Cancel | Update                                                                                                    | View Attachments           |
| 32010-4-17-155<br>32010-1-17-01                                                                                                    | 31-Aug-2017<br>11-Oct-2017                                                                                                    | USD USD                                                                                                    | 16,755.00 32010-4<br>300.00 32010-4                                                                                                    | In Process In Process                                                                                                    | Withdraw                                                                                                    | Cancel | Update<br>2                                                                                                    | View Attachments           |
| 32010-4-17-155<br>32010-1-17-01<br>32010-4-17-1999                                                                                                    | 31-Aug-2017<br>11-Oct-2017<br>25-Sep-2017                                                                                                    | USD<br>USD                                                                                                    | Invoice Amount Kelease PO Nun           16,755.00         32010-4           300.00         32010-4           10,000.00         32010-4                                                                                                    | In Process In Process | Withdraw       Image: State State | Cancel | Update<br>J<br>J                                                                                                    | View Attachments           |
| 32010-4-17-155<br>32010-1-17-01<br>32010-4-17-1999<br>32010-4-17-01R3                                                                                        | 31-Aug-2017<br>11-Oct-2017<br>25-Sep-2017<br>29-Sep-2017                                                                                                    | USD<br>USD<br>USD<br>USD<br>USD                                                                                                    | Invoice Amount Kelease PO Nun           16,755.00         32010-4           300.00         32010-4           10,000.00         32010-4           1,600.00         32010-4                                                                                                    | In Process In Process | Withdraw       Para       Para       Para       Para       Para       Para       Para       Para                                                                                                    | Cancel | Update<br>J<br>J<br>J<br>J<br>J<br>J                                                                                                    | View Attachments           |
| 32010-4-17-155<br>32010-1-17-01<br>32010-4-17-1999<br>32010-4-17-01R3<br>32010-4-17-01R4                                                                     | 31-Aug-2017<br>11-Oct-2017<br>25-Sep-2017<br>29-Sep-2017<br>29-Sep-2017                                                                                                    | USD<br>USD<br>USD<br>USD<br>USD<br>USD<br>USD                                                                                                    | Invoice Amount Kelease PO Nun           16,755.00         32010-4           300.00         32010-4           10,000.00         32010-4           1,600.00         32010-4           2,00.00         32010-4                                                                                                    | In Process In Process | Withdraw                                                                                                    | Cancel | Update<br>J<br>J<br>J<br>J<br>J<br>J<br>J<br>J<br>J                                                                                                    | View Attachments           |
| 32010-4-17-155<br>32010-1-17-01<br>32010-4-17-1999<br>32010-4-17-01R3<br>32010-4-17-01R4<br>32010-4-17-01R4                                                  | 31-Aug-2017<br>11-Oct-2017<br>25-Sep-2017<br>29-Sep-2017<br>29-Sep-2017<br>06-Oct-2017                                                                                                    | USD<br>USD<br>USD<br>USD<br>USD<br>USD<br>USD<br>USD                                                                                                    | Invoice Amount Kelease PO Num           16,755.00         32010-4           10,000.00         32010-4           10,000.00         32010-4           10,000.00         32010-4           200.00         32010-4           11,600.00         32010-4           11,000.00         32010-4           11,000.00         32010-4                                                                                                    | In Process In Process | Withdraw       ab       ab       ab       ab       ab       ab       ab       ab       ab       ab       ab       ab       ab       ab       ab       ab       ab       ab       ab       ab       ab       ab       ab       ab                                                                                                    | Cancel | Update           2           2           2           2           2           2           2           2           2           2                                                                                                    | View Attachments           |
| 32010-4-17-155<br>32010-1-17-01<br>32010-4-17-1999<br>32010-4-17-01R3<br>32010-4-17-01R4<br>32010-4-17-01R4<br>32010-4-17-1122233                            | anvoice bate           31-Aug-2017           11-Oct-2017           25-Sep-2017           29-Sep-2017           29-Sep-2017           06-Oct-2017           06-Oct-2017                                                                   | USD<br>USD<br>USD<br>USD<br>USD<br>USD<br>USD<br>USD<br>USD                                                                                                    | Invoice Amount Kelease PO Nun           16,755.00         32010-4           300.00         32010-4           10,000.00         32010-4           11,600.00         32010-4           200.01         32010-4           11,600.00         32010-4           11,700.00         32010-4           11,700.00         32010-4                                                                                                    | In Process In Process | Withdraw       ab       ab       ab       ab       ab       ab       ab       ab       ab       ab       ab       ab       ab       ab       ab                                                                                                    | Cancel | Update           J           J           J           J           J           J           J                                                                                                    | View Attachments           |
| 32010-4-17-155<br>32010-1-17-01<br>32010-4-17-1999<br>32010-4-17-01R3<br>32010-4-17-01R4<br>32010-4-17-1122233<br>32010-1-17-19                              | 31-Aug-2017<br>11-Oct-2017<br>25-Sep-2017<br>29-Sep-2017<br>29-Sep-2017<br>06-Oct-2017<br>06-Oct-2017<br>21-Lee 2017                                                                                                    | USD<br>USD<br>USD<br>USD<br>USD<br>USD<br>USD<br>USD<br>USD<br>USD                                                                                                    | Invoice Amount Release PO Num           16,755.00         32010-4           10,000.00         32010-4           10,000.00         32010-4           10,000.00         32010-4           11,600.00         32010-4           11,700.00         32010-4           11,700.00         32010-4           10,000.00         32010-4           10,000.00         32010-4                                                                                                    | In Process In Process | Withdraw       ab       ab       ab       ab       ab       ab       ab       ab       ab       ab       ab       ab       ab       ab       ab       ab       ab                                                                                                    | Cancel | Update<br>2<br>2<br>2<br>2<br>2<br>2<br>2<br>2<br>2<br>2<br>2<br>2<br>2                                                                                                    | View Attachments           |
| 32010-4-17-155<br>32010-1-17-01<br>32010-4-17-1999<br>32010-4-17-01R3<br>32010-4-17-01R4<br>32010-4-17-1122233<br>32010-1-17-19<br>32010-4-17-40             | anvoice bate           31-Aug-2017           11-Oct-2017           25-Sep-2017           29-Sep-2017           29-Sep-2017           06-Oct-2017           06-Oct-2017           31-Aug-2017                                             | Invoice Currency Code       USD       USD       USD       USD       USD       USD       USD       USD       USD       USD       USD       USD       USD       USD       USD       USD       USD                                         | Invoice Amount Release PO Num           16,755.00         32010-4           10,000.00         32010-4           10,000.00         32010-4           11,600.00         32010-4           11,700.00         32010-4           11,700.00         32010-4           11,700.00         32010-4           10,000.00         32010-4           10,000.00         32010-4           10,000.00         32010-4                                                                                                    | hber Status<br>In Process<br>In Process<br>In Process<br>In Process<br>In Process<br>In Process<br>In Process<br>In Process<br>In Process<br>In Process                                                                                                    | Withdraw       aba       aba       aba       aba       aba       aba       aba       aba       aba       aba       aba       aba       aba       aba       aba       aba       aba       aba       aba       aba       aba       aba                                                                                                    | Cancel | Update           2           2           2           2           2           2           2           2           2           2           2           2           2           2           2           2           2           2           2           2           2           2           2           2 | View Attachments           |
| 32010-4-17-155<br>32010-1-17-01<br>32010-4-17-01R3<br>32010-4-17-01R4<br>32010-4-17-01R4<br>32010-4-17-1122233<br>32010-1-17-19<br>32010-4-17-40<br>8yr3oihf | anvoice bate           31-Aug-2017           11-Oct-2017           25-Sep-2017           29-Sep-2017           29-Sep-2017           06-Oct-2017           06-Oct-2017           31-Aug-2017           06-Oct-2017           06-Oct-2017 | Invoice Currency Code       USD       USD       USD       USD       USD       USD       USD       USD       USD       USD       USD       USD       USD       USD       USD       USD       USD       USD       USD       USD       USD | Invoice Amount Release PO Num           16,755.00         32010-4           10,000.00         32010-4           10,000.00         32010-4           11,600.00         32010-4           11,600.00         32010-4           11,700.00         32010-4           11,700.00         32010-4           11,700.00         32010-4           11,700.00         32010-4           11,000.00         32010-4           11,000.00         32010-4           11,000.00         32010-4           11,000.00         32010-4 | hber Status<br>In Process<br>In Process<br>In Process<br>In Process<br>In Process<br>In Process<br>Unsubmitted<br>In Process<br>Cancelled                                                                                                    | Withdraw       aba       aba       aba       aba       aba       aba       aba       aba       aba       aba       aba       aba       aba       aba       aba       aba       aba       aba       aba       aba       aba       aba       aba       aba       aba                                                                                                    | Cancel | Update<br>2<br>2<br>2<br>2<br>2<br>2<br>2<br>2<br>2<br>2<br>2<br>2<br>2                                                                                                    | View Attachments           |

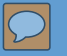

### **Post Invoice Submission**

Delegate Agencies have an obligation to regularly check the invoice status and take an appropriate action accordingly.

### Post Invoice Submission (cont'd)

A. Rejection

1. Under the following circumstances, an Invoice may be Rejected:

a. Incorrect Payment Site selected

- b. Incorrect Date Goods/Services Received
- c. Incorrect Release matched
- d. the expenditures covered in the two-year period

e. Other

2. Delegate Agencies have an obligation to follow up with the Rejection Notification and take an appropriate action to fix the root cause for Rejection accordingly.

3. When delegate agency resubmits the rejected invoice, the original invoice number should be used and followed by a suffix "**R**". For example, **45672-17-01R**.

#### Contract Amendment & Budget Revision Submission

#### Pre eProcurement

 Submit via <u>Hard Copy</u> or <u>Email</u> to User Department

#### Post eProcurement

41

 Submit via Online Discussions in iSupplier Portal

# Major Changes for Current vs. New Contracts

#### Pre-eProcurement

- 1. Budget Revisions and Amendments <u>Must be Sent</u> via Email to User Department
- 2. Invoice Number Requirements <u>Must Have (PO#, Release#, Year, Voucher#)</u>
- 3. Invoice Description <u>Must Have</u> Program Suffix (i.e. "CR" for Community Receiver)

#### Post-eProcurement

- 1. Budget Revisions and Amendments <u>Must be Sent</u> via Online Discussion
- 2. Invoice Number Requirements <u>Must Have (New Release#, Year, Voucher#)</u>
- 3. Invoice Description <u>Must Have</u> Program Suffix (i.e. "CR" for Community Receiver)

### Helpful Tips and Lessons Learned

- 1. Use Internet Explorer Browser
- 2. Enable Pop-Ups and Check Internet Security Settings
- 3. Check Email Spam/Junk Mail box for City of Chicago Mailer notifications
- 4. Check Attachment Submissions Prior to Submitting
- 5. Administration of Organizational Information Maintain Updated and Accurate Information
- 6. Avoid clicking the Back/Forth browser buttons Navigate within iSupplier portal
- 7. Save Often
- 8. Invoice Number Must be Unique

#### Who to Contact for Assistance

Questions on Registration:

eprocsupport@cityofchicago.org

eProcurement for Delegate Agencies:

OBMGMU@cityofchicago.org

Training Materials (Documents and Videos):

https://www.cityofchicago.org/city/en/depts/dps/isupplier/onlinetraining-materials.html

 Vendor/Delegate Agency Registration: <u>https://www.cityofchicago.org/city/en/depts/dps</u>/ <u>/isupplier/vendor-registration.html</u>

#### **Useful Links**

#### **City of Chicago Search Online:**

http://webapps.cityofchicago.org/VCSearchWeb/org/cityof chicago/vcsearch/controller/agencySelection/begin.do

#### **Funding Opportunities:**

https://www.cityofchicago.org/city/en/depts/dps/isupplier/currentbids.html